## 利用に応じた設定に変える

(太字は工場出荷時の設定です。)

| 設定項目       |                                          | 目                  | 内 容                                                                |                                                                                                    | <br>操  作            |                                                                    |
|------------|------------------------------------------|--------------------|--------------------------------------------------------------------|----------------------------------------------------------------------------------------------------|---------------------|--------------------------------------------------------------------|
|            |                                          |                    |                                                                    | 日本<br>日本<br>日本 | 2                   | ハイウェイマッフ<br>(************************************                  |
| 地図表示に関する設定 | ハイウェイマップを<br>表示する<br>(☞23ページ)            | 都市間高速              | 都市間高速を走行時、「ハイウェイマップ」か<br>「ハイウェイサテライトマップ」で表示する。                     | メニュ−画面 <u> </u>                                                                                                    | 「ハイウェイマップ」を選ぶ       | 「ハイウェイサテライト」<br>「ハイウェイマップ」<br>「表示しない」を選ぶ                           |
|            |                                          | 都市内高速              | 都市高速を走行時、<br>「ハイウェイス-パーライブビュ-」、「都市高マップ」、<br>「ハイウェイマップ」で表示する。       |                                                                                                    |                     | 「スーパーライブビュー」<br>「都市高マップ」<br>「ハイウェイマップ」<br>「表示しない」を選ぶ               |
|            | ハイウェイスーパーライブビューの<br>補助地図を表示する ( ☞23ページ ) |                    | ハイウェイスーパーライブビュー表示時に、補助地図<br>を表示する。                                 | ジョイスティックで選んで、<br>押して決定                                                                                                    | ハイウェイスーパーライブビュー を選ぶ | 「補助地図あり」<br>「補助地図なし」を選ぶ                                            |
|            | フロントワイドで<br>表示する                         | ノースアップ<br>ヘディングアップ | 自車マークの表示位置をセンター(画面の中心)<br>フロントワイド(画面の下の方)のどちらかに設定する。               | メニュー画面を表示                                                                                                    | フロントワイド表示」を選ぶ       | 「センター(ノースアップ時)」<br>「フロントワイド(ヘディング<br>アップ時 )」を選ぶ                    |
|            | 3Dスクロール表示の設定                             |                    | バーチャルビュー(3D表示)の状態で地図の移動を<br>行う。またはスタンダードビュー(2D表示)に戻し<br>て地図の移動を行う。 |                                                                                                    | スクロールモードを選ぶ         | 「 2 D( スタンダ - ドビューでスクロ - ル )」<br>「 3 D( バーチャルビューでスクロ - ル )」<br>を選ぶ |
|            | 縮尺切り替えの設定<br>(☞かんたんガイド)                  |                    | 「広域/詳細」を押し続けると、縮尺段階を細かく分<br>けてズームイン、ズームアウトのイメージで地図<br>の縮尺を切り替える。   |                                                                                                    | 縮尺切替を選ぶ             | 「リニア」<br>「ノーマル」を選ぶ                                                 |
|            | 画面の明るさを調整する                              |                    | 画面の明るさを調整する。                                                       |                                                                                                    | 明るさ調整を選ぶ            | 「明るい」<br>「中 間」<br>「暗 い」を選ぶ                                         |
|            | 地図画面のカラーを変更する                            |                    | 画面のカラーの基本色を変更する。                                                   |                                                                                                    | カラー選択を選ぶ            | 「クリア(昼モード時)」<br>「ソフト」<br>「クール」<br>「ディマー(夜モード時)」を選ぶ                 |
|            | 地図画面の空の表示を                               | E設定する              | 地図を傾けて表示したときなどに見える空の表示<br>を設定する。                                   |                                                                                                    | 天気設定を選ぶ             | 「晴れ」<br>「曇り」<br>「雨」<br>「雪」を選ぶ                                      |